# How to research crew history for Penalty Claim EXHIBITS.

Login to NS Horse Main frame and find the "IH" and "BR" at the top of the screen.

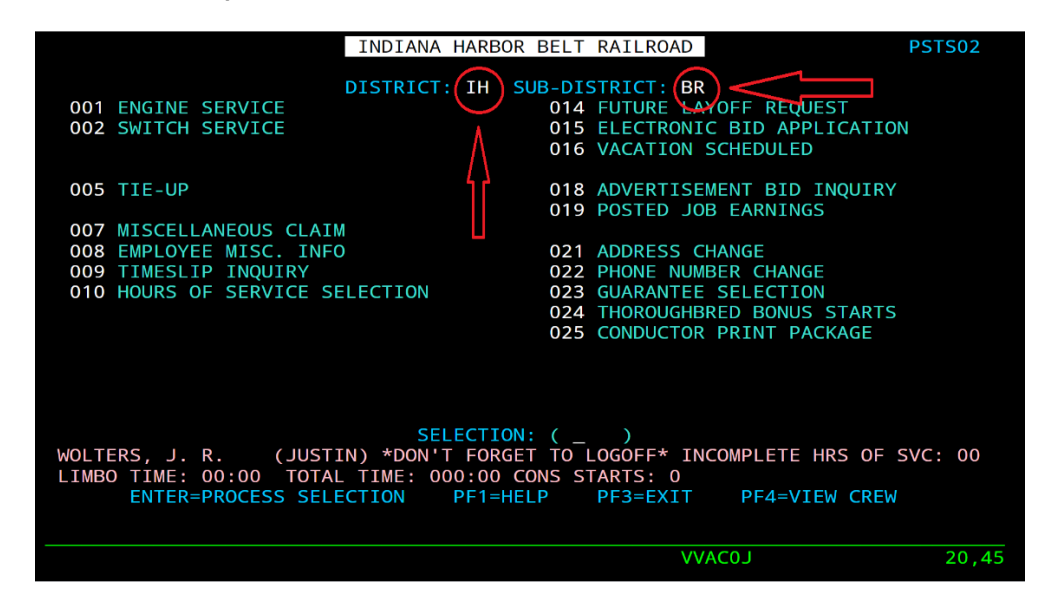

## Change the "IH" and "BR" to "DB" and "CH".

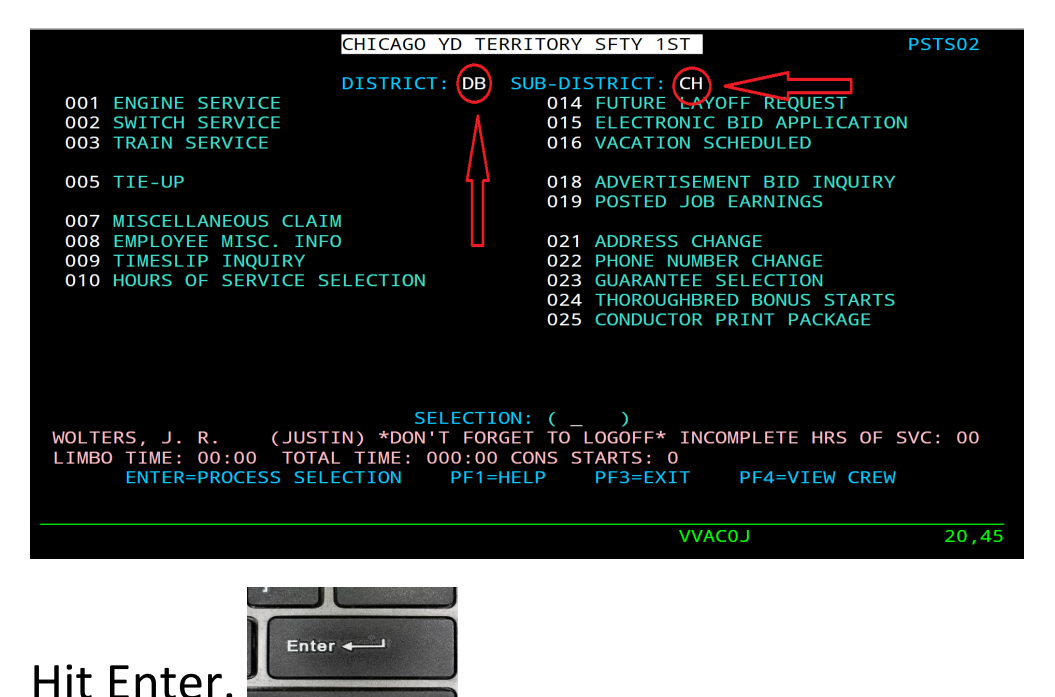

## Then hit "2" "Switch Service"

| CHICAGO YD TERRITORY SFTY 1ST PST                                                                                                    | S02   |
|----------------------------------------------------------------------------------------------------|-------|
| DISTRICT: DB SUB-DISTRICT: CH<br>001 ENGINE SERVICE<br>002 SWITCH SERVICE<br>003 TRAIN SERVICE<br>014 FUTURE LAYOFF REQUEST<br>015 ELECTRONIC BID APPLICATION<br>016 VACATION SCHEDULED   |       |
| 005 TIE-UP 018 ADVERTISEMENT BID INQUIRY<br>019 POSTED JOB FARNINGS                                                                                                    |       |
| 007 MTSCELLANEOUS CLATM                                                                                                    |       |
| 008 EMPLOYEE MISC. INFO 021 ADDRESS CHANGE                                                                                                    |       |
| 009 TIMESLIP INQUIRY 022 PHONE NUMBER CHANGE                                                                                                    |       |
| 010 HOURS OF SERVICE SELECTION 023 GUARANTEE SELECTION                                                                                                    |       |
| 024 THOROUGHBRED BONUS STARTS                                                                                                    |       |
| 025 CONDUCTOR PRINT PACKAGE                                                                                                    |       |
|                                                                                                    |       |
|                                                                                                    |       |
|                                                                                                    |       |
| WOLTERS, J. R. (JUSTIN) *DON'T FORGET TO LOGOFF* INCOMPLETE HRS OF SVC:<br>LIMBO TIME: 00:00 TOTAL TIME: 000:00 CONS STARTS: 0<br>ENTER=PROCESS SELECTION PF1=HELP PF3=EXIT PF4=VIEW CREW | 00    |
|                                                                                                    |       |
| VVAC0J                                                                                                    | 20,45 |

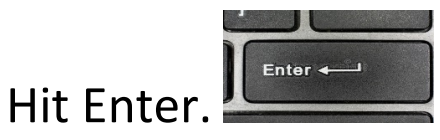

# Then "4". Yard/Train History

|                           |               | CHICAGO    | ) YD TERR   | ITORY | SFT  | 1ST      |       |         | PSTS0      | 2   |
|---------------------------|---------------|------------|-------------|-------|------|----------|-------|---------|------------|-----|
| SWITCH SERVICE SELECTIONS |               |            |             |       |      |          |       |         |            |     |
| 001 TRAI                  | IN LINE-UP    | DISTRIC    | INO         | 017   | 1ST  | SFT YD   | CREWS | - PARK  | MANOR      |     |
| 002 TRNS                  | 5 CALLED OR E | NROUTE     | INO         | 018   | 2ND  | SFT YD   | CREWS | - PARK  | MANOR      |     |
| 003 JOB                   | BULLETIN      | INC        | <b>UIRY</b> | 019   | 3RD  | SFT YD   | CREWS | - PARK  | MANOR      |     |
| < 004 YARD                | D/TRAIN HISTC | RY         |             | 020   | RELI | EF YD C  | REWS  | - PARK  | MANOR      |     |
| 005 BOAH                  | RD STATUS     | INC        | UIRY        | 021   | UTIL | ITY JOB  | S     | - PARK  | MANOR      |     |
| 006 SEN]                  | IORITY ROSTER | INC        | UIRY        | 022   | REL  | UTILITY  | JOBS  | - PARK  | MANOR      |     |
| 007 OPEN                  | N TURNS/ASSIG | NMENTS INC | UIRY        | 023   | CHIC | CAGO NS  | YD SW | POSIT]  | ION SW     |     |
| 008 VAC                   | ATION         | INC        | UIRY        | 024   | CHIC | CAGO NS  | YD SW | SENIOR  | RITY SW    |     |
| 009 LAYO                  | DFF BY CRAFT  | INC        | UIRY        | 025   | 1ST  | SFT YD   | CREWS | - CALUN | 1et        |     |
| 010 TRA]                  | IN SCHEDULE   | INC        | UIRY        | 026   | 2ND  | SFT YD   | CREWS | - CALUN | 1et        |     |
| 011 1ST                   | SFT YD CREWS  | - CHICAGO  | CR          | 027   | 3RD  | SFT YD   | CREWS | - CALUN | <u>NET</u> |     |
| 012 2ND                   | SFT YD CREWS  | - CHICAGO  | CR          | 028   | RELI | LEF YD C | REWS  | - CALUN | 1ET        |     |
| 013 3RD                   | SET YD CREWS  | - CHICAGO  | CR          | 029   | UIIL | TIA TOR  | S     | - CALUN |            |     |
| 014 REL                   | LEF YD CREWS  | - CHICAGO  | CR          | 030   | REL  | UTILITY  | JOBS  | - CALUN | AE I       |     |
|                           | TIA TORZ      | - CHICAGO  | CR          | 031   | 151  | SET YD   | CREWS | - LANDE | RS         |     |
| 016 REL                   | OLIFILA DORZ  | - CHICAGO  |             | 032   | ZND  | SEL YD   | CREWS | - LANDE | RS         |     |
|                           |               | 2          | ELECTION    | : ( _ | )    |          |       |         |            |     |
|                           |               |            |             |       |      |          |       |         |            |     |
| ENTER                     | R=PROCESS SEL | ECTION F   | F1=HELP     | PF3=E | XIT  | PF7=PA   | GEUP  | PF8=PA0 | EDOWN      |     |
|                           |               |            |             |       |      |          |       |         |            |     |
|                           |               |            |             |       |      |          |       |         |            |     |
|                           |               |            |             |       |      | VVAC     | .0J   |         | 20         | ,45 |
|                           |               |            |             |       |      |          |       |         |            |     |
|                           |               |            |             |       |      |          |       |         |            |     |

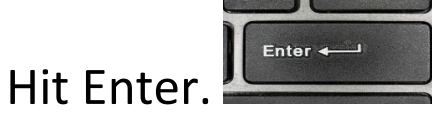

### Then find the "DB" and "CH"

| DIST: DB SUB-D<br>POOL OR YD/LO<br>ASSIGNMENT | IST: CH ASS<br>: _ (FOR A  | SIGNMENT HISTOR<br>HOME/AWAY:<br>SPECIFIC JOB) | Y<br>START D/<br>ENDING D/           | PSTS17A<br>ATE:<br>ATE: |
|-----------------------------------------------|----------------------------|------------------------------------------------|--------------------------------------|-------------------------|
| X TRAIN 1D SD                                 | ODT-DATE/TIME              | INT-TERMINAL                                   | POOL MILES DU                        | TY MISC                 |
| VALID HOME AWAY<br>F2=PRINT PRINTE            | CODES ==> 0 =HOME<br>R: F3 | E, 1=>5 =AWAY<br>3=EXIT F7/8=P                 | ENTER=INQ/DISPLA<br>GUP/PGDN F11=PRI | Y F1=HELP<br>EV MENU    |

## Change to "IH" and "BR"

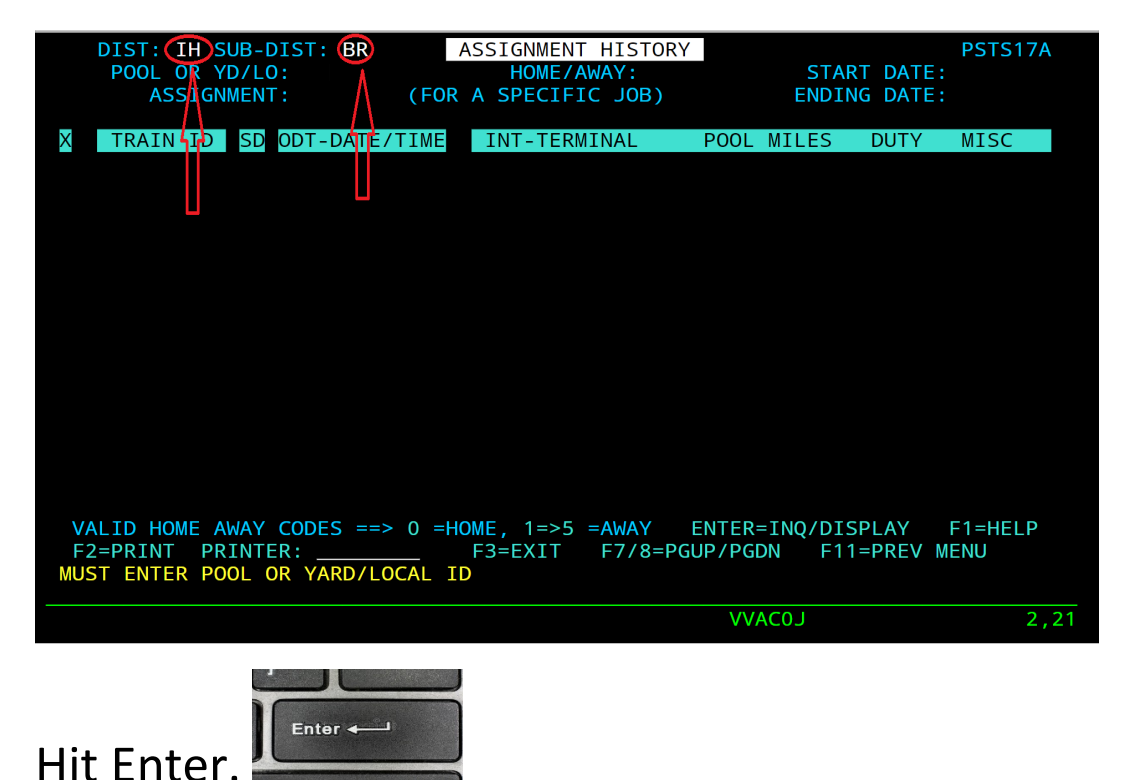

# Then type in "YD"

|   | DIST: IH S  | UB-I | DIST: BR  | A        | SSIGNME | NT F  | ISTORY       |             | PSTS17A  |
|---|-------------|------|-----------|----------|---------|-------|--------------|-------------|----------|
|   | POOL OR Y   | D/L  | D: (YD) < |          | HOME    | / AWA | \Y:          | START DATE  | : 020921 |
|   | ASSIGN      | MEN  | Г:        | (FOR     | A SPECI | FIC   | JOB)         | ENDING DATE | : 021121 |
|   |             |      |           |          |         |       |              |             |          |
| X | ASSIGNMENT  | SD   | ODT-DAT   | E/TIME   |         | DES   | SCRIPTION    | 0-T         | DUTY     |
|   | K252        | BR   | 210209    | 0200     | K252    | 410   | OUTER BELT   | 0249        | 1049     |
|   | K196        | BR   | 210209    | 0250     | K196    | XTR   | GIBS BELT    | 0041        | 0841     |
|   | K212        | BR   | 210209    | 0600     | K212    | 416   | OUTER BELT   | 0250        | 1050     |
|   | K113        | BR   | 210209    | 0630     | K113    | 314   | YD TFR WEND  | 0132        | 0932     |
|   | K115        | BR   | 210209    | 0630     | K115    | 212   | OUTER BELT   | 0413        | 1213     |
|   | K209        | BR   | 210209    | 0630     | K209    | 590   | HUMP TFR     | 0005        | 0805     |
|   | K101        | BR   | 210209    | 0635     | K101    | 110   | YRD TFR MAV  | 0202        | 1002     |
|   | K112        | BR   | 210209    | 0635     | K112    | 312   | YD TFR WEND  | 0139        | 0939     |
|   | K111        | BR   | 210209    | 0640     | K111    | 310   | YD TFR WEND  | 0104        | 0904     |
|   | K203        | BR   | 210209    | 0640     | K203    | 514   | YD TRF EAST  |             | 0800     |
|   | K205        | BR   | 210209    | 0645     | K205    | 516   | YD TRF EAST  |             | 0800     |
|   | K204        | BR   | 210209    | 0650     | K204    | 515   | YD TRF EAST  | 0208        | 1008     |
|   | K102        | BR   | 210209    | 0655     | K102    | 112   | YRD TFR MAV  |             | 0800     |
|   | K109        | BR   | 210209    | 0659     | K109    | 190   | YD TFR BHAM  | 0030        | 0830     |
|   | K206        | BR   | 210209    | 0700     | K206    | 517   | YD TRF EAST  | 0435        | 1235     |
|   | K104        | BR   | 210209    | 0705     | K104    | 115   | YRD TFR MAV  |             | 0800     |
| V | ALID HOME A | WAY  | CODES =   | => 0 =H0 | ME, 1=> | ·5 =/ | WAY ENTER=   | INQ/DISPLAY | F1=HELP  |
| F | 2=PRINT PR  | INT  | ER:       |          | F3=EXIT | F     | 7/8=PGUP/PGD | F11=PREV    | MENU     |
|   |             |      |           |          |         |       |              |             |          |
|   |             |      |           |          |         |       |              |             |          |
|   | VVAC0J      |      |           |          |         |       | 2,21         |             |          |
|   |             |      |           |          |         |       |              |             |          |
|   |             |      |           |          |         |       |              |             |          |
|   |             |      |           |          |         |       |              |             |          |

Hit Enter.

Enter 🛶

Now you can search for specific days and jobs worked.